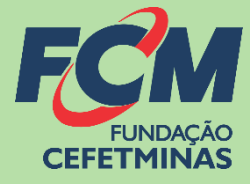

# Sistema de Inscrições FCM

### **PROCESSO SELETIVO IF BAIANO**

Fundação CEFETMINAS CENTRAL DE INFORMAÇÕES

concursopublico@fundacaocefetminas.org.br https://concurso.fundacaocefetminas.org.br

### MENSAGEM AO CANDIDATO

Este manual é uma publicação da Fundação de Apoio à Educação e Desenvolvimento Tecnológico de Minas Gerais – **FUNDAÇÃO CEFETMINAS (FCM)**, e tem como finalidade compartilhar informações e conhecimento sobre o acesso e as funcionalidades do Sistema de Inscrições da FCM.

Recomenda-se, primeiramente, a leitura do Edital do processo para o qual a inscrição será efetivada, além da leitura atenta desse material para a realização dos devidos procedimentos.

Em caso de esclarecimentos, consulte a Equipe FCM, por meio da **Central de Informações ao Candidato: concursopublico@fundacaocefetminas.org.br**.

Leia mais sobre o atendimento durante a Pandemia COVID-19: COMUNICADO

Boa sorte!

# FUNDAÇÃO CEFETMINAS

A FUNDAÇÃO CEFETMINAS é uma organização de direito privado, sem fins lucrativos, reconhecida como fundação de apoio pelos Ministérios da Educação (MEC) e Ciência e Tecnologia (MCT). Desde 1994 apoia as atividades de pesquisa e de extensão, bem como viabiliza as ações de integração com os órgãos públicos, de fomento, instituições de ensino ou empresas privadas.

Dentre os serviços prestados, a FCM oferece a gestão completa de processos seletivos, por meio de plataforma informatizada, adaptada às características de cada órgão; de assessoria técnica, jurídica e pedagógica, para as devidas análises e definições; de criteriosa seleção e treinamento de equipes, com responsabilidade, segurança e sigilo necessários; além de todo o suporte logístico e de fiscalização.

Para mais informações acesse o site da FCM: https://fundacaocefetminas.org.br/

## PROCESSO SELETIVO IF BAIANO

#### Cursos Técnicos Integrados - Presencial

Ensino técnico oferecido ao estudante que está concluindo ou já concluiu o ensino fundamental.

#### EDITAL E QUADRO DE VAGAS

#### Cursos Técnicos Subsequentes - Presencial

Ensino técnico oferecido ao estudante que está concluindo ou já concluiu o ensino médio.

#### EDITAL E QUADRO DE VAGAS

#### Cursos Técnicos Subsequentes - EAD

Ensino técnico oferecido ao estudante que está concluindo ou já concluiu o ensino médio.

EDITAL E QUADRO DE VAGAS

Publicados até o dia 07/06/2021 É responsabilidade do candidato ler o Edital, seus anexos, e acompanhar as publicações referentes.

### CRONOGRAMA

Este cronograma poderá passar por alterações e, caso isso ocorra, haverá divulgação prévia no sítio eletrônico disponível em: <u>https://concurso.fundacaocefetminas.org.br</u>

| ETAPA(S)                                                                                                    | PERÍODO(S)                |
|----------------------------------------------------------------------------------------------------|---------------------------|
| Publicação do Edital                                                                                                    | 31/05/21                  |
| Pedido de Impugnação do Edital                                                                                                    | 01/06/2021 e 02/06/2021   |
| Publicação do Edital Definitivo                                                                                                    | 03/06/21                  |
| Período de Inscrições                                                                                                    | 07/06/2021 até 09/07/2021 |
| Período para solicitações de correções e alterações de dados e comprovantes<br>requeridos para as Inscrições – Via Solicitação de exclusão da Inscrição por Email | 07/06/2021 até 08/07/2021 |
| Divulgação da lista preliminar de inscrições homologadas                                                                                                    | 14/07/21                  |
| Recursos contra lista preliminar de inscrições homologadas                                                                                                    | 15/07/2021 e 16/07/2021   |
| Divulgação da lista final de inscrições homologadas                                                                                                    | 21/07/21                  |
| Publicação do Resultado Preliminar das inscrições homologadas                                                                                                    | 26/07/21                  |
| Período para Recurso contra o Resultado Preliminar de classificação                                                                                               | 27/07/2021 e 28/07/2021   |
| Publicação do Resultado Final de Classificação do Processo Seletivo                                                                                               | 02/08/21                  |
| Matrículas: Datas a serem divulgadas noEdital de Matrícula junto ao resultado FINAL                                                                               |                           |

Ver previsão e atualização do CRONOGRAMA COMPLETO

# PROCEDIMENTOS PARA INSCRIÇÃO

#### 1º PASSO: ACESSO AO SISTEMA DE INSCRIÇÕES

#### Página do Concurso na Internet: <u>https://concurso.fundacaocefetminas.org.br</u>

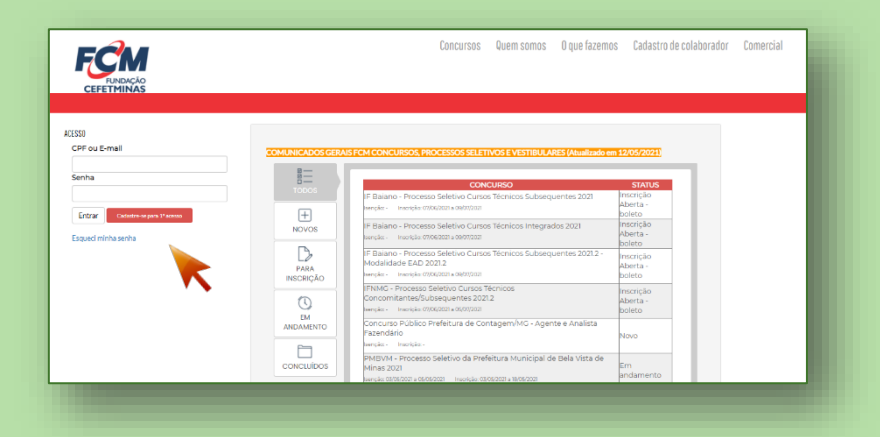

**Opção 1 - Usuário já cadastrado:** Acessar as informações por meio de preenchimento do CPF ou E-mail e da Senha anteriormente registrados, que pode ser recuperada (Esqueci minha senha), como na imagem ao lado  $\rightarrow$ 

| ACESSO<br>CPF ou E-mail           |   |
|-----------------------------------|---|
| Senha                             | l |
| Entrar Cadastre-se para 1º acesso | l |
| Esqueci minha senha               |   |

| Opção 2 - Novo usuário:                   | Login                                   |
|-------------------------------------------|-----------------------------------------|
| Cadastrar-se para 1º acesso $\rightarrow$ | Dados para Acesso CPF ou E-mail: Senha: |
|                                           | Entrar Cadastre-se para 1º acesso       |

ATENÇÃO! Para se inscrever corretamente o(a) candidato(a) precisa:

Saber seus dados de identificação (RG; CPF); endereço (residencial); e-mail (yahoo; hotmail; gmail; etc.);

- ⇒ Criar uma **senha pessoal**;
- Possuir os documentos requeridos no Edital, digitalizados (formato PDF, JPEG, JPG, TIFF, PNG).

### 2º PASSO: FORMULÁRIO PARA CADASTRO DE USUÁRIO

|                                                                   | Cadastro de Candidato Identificação Nome Completo: CPP: Data de Nascimento: RC: Sero: Orgão Expedidor: Sero: Nome da Mãe: |
|-------------------------------------------------------------------|----------------------------------------------------------------------------------------------------|
| ⇒ Preencher as informações de forma <b>completa e sem erros</b> . | Endereço                                                                                                    |
| ATENC                                                             | à O L                                                                                                    |

Os dados informados comporão a ficha de inscrição. Portanto, devem estar corretos e atualizados.

#### **3° PASSO: MENU CONCURSO**

 $\Rightarrow$  Após acessar o sistema e efetivar o cadastro, o candidato deve clicar em **Concursos** e, em

seguida, clicar no processo para o qual deseja se inscrever.

| Menu                           |            | CONCURSO                                                                                                    | STATUS                       |
|--------------------------------|------------|----------------------------------------------------------------------------------------------------|------------------------------|
| # Início                       |            | IF Baiano - Processo Seletivo Cursos Técnicos Subsequentes 2021<br>Isenção: - Inscrição: 07/06/2021 a 08/07/2021                            | Inscrição Aberta -<br>boleto |
| Concursos                      | NOVOS      | IF Baiano - Processo Seletivo Cursos Técnicos Integrados 2021<br>Benção: - Inscrição: 07/06/2021 a 08/07/2021                               | Inscrição Aberta -<br>boleto |
| C Minhas Inscres               |            | IF Baiano - Processo Seletivo Cursos Técnicos Subsequentes 2021.2 - Martidade<br>EAD 2021.2<br>Itençõe: - Interçõe: 07/06/2021 e 08/07/2021 | Inscrição Aberta -<br>boleto |
| Mensagem     Editar meus Dados |            | IFNMG - Processo Seletivo Cursos Técnicos Concomitantes/Subsequentes 2021.2<br>Isenção: - Inscrição: 0/106/2021 a 05/07/2021                | Inscrição Aberta -<br>boleto |
| 신 Recursos                     |            |                                                                                                    |                              |
| Alterar Senha                  | CONCLUÍDOS |                                                                                                    |                              |
| 🕒 Sair                         |            |                                                                                                    |                              |
| NOME COMPLETO SEM ERROS        |            |                                                                                                    |                              |
| Sessão expira em 3333:19:56    |            |                                                                                                    |                              |

⇒ Em seguida, clicar no botão **Fazer Inscrição**.

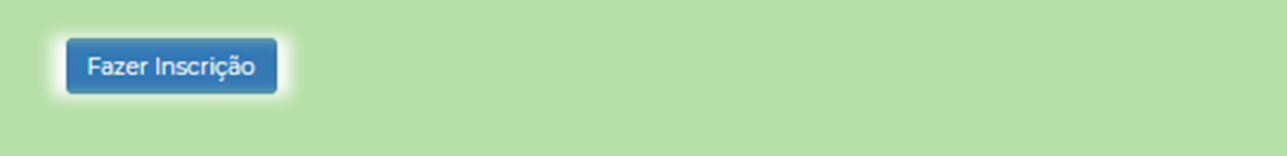

#### 4º PASSO: FORMULÁRIO DE INSCRIÇÃO

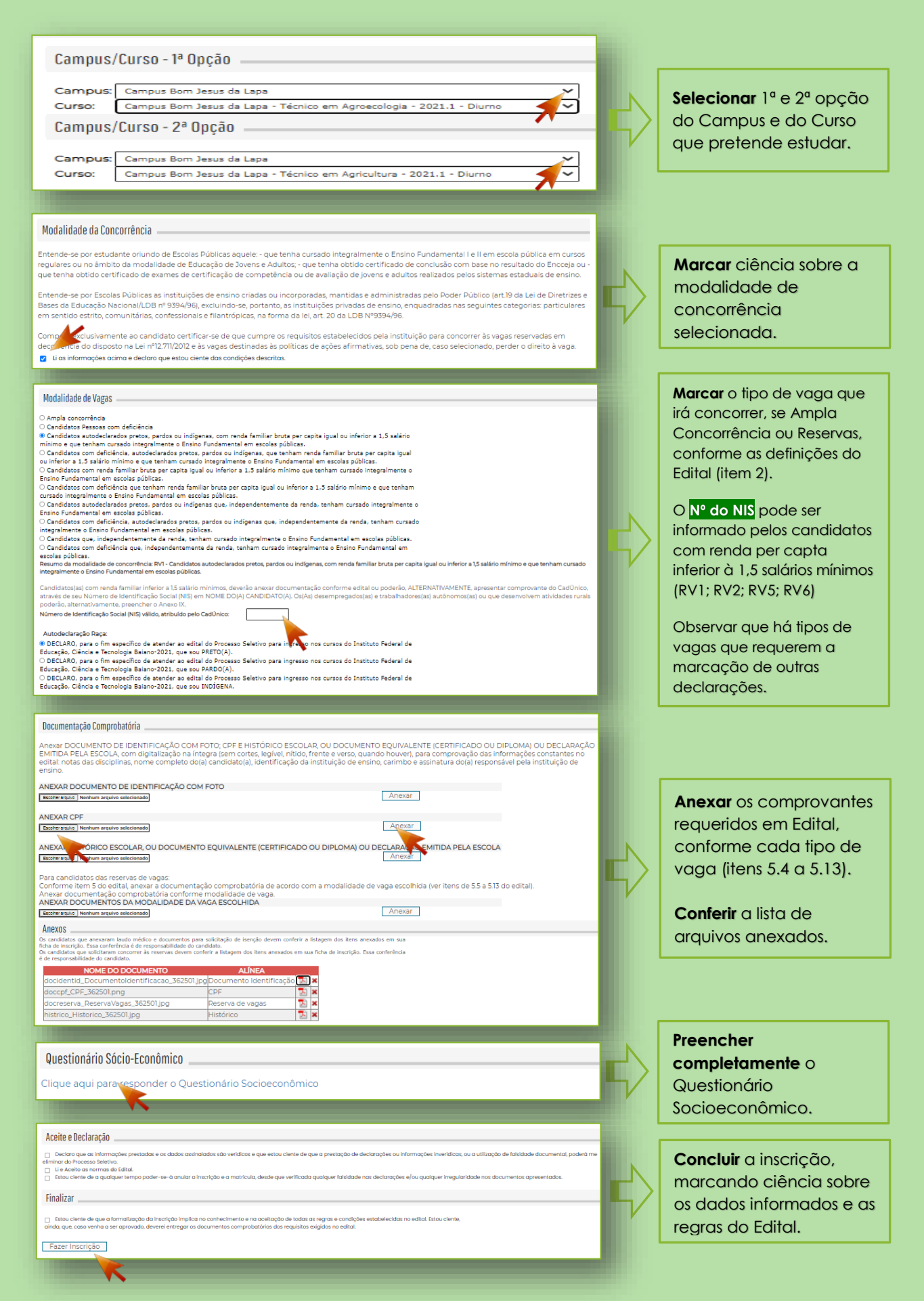

O sistema emitirá o seguinte aviso:

homologacaofcm.pontobrsistemas.com.br diz Ficha Eletrônica salva com sucesso! Seu número de inscrição é: 164951

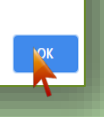

#### ACOMPANHAMENTO | MENU MINHAS INSCRIÇÕES

⇔ A consulta às inscrições realizadas pode ser feita no menu Minhas Inscrições. Menu Concursos Minhas Inscrições Inscrição 🖂 Mensagem 🖲 180440 - Campus Bom Jesus da Lapa - Técnico em Agricultura - 2021.1 - Diurno (IF Balano - Processo Seletivo Cursos Técnicos 🛔 Editar n Integrados 2021) Status: Formulário de inscrição preenchido 44 Recursos Ficha de Inscrição Questionário Sócioeconômico 🌣 Alterar Senha 🕞 Sair & NOME COMPLETO SEM ERROS ira em 3333:19:54

Ao clicar em Ficha de Inscrição, o candidato tem acesso ao documento que comprova os dados preenchidos e a efetivação da inscrição.  ⇒ Ao clicar em <u>Questionário</u>
 <u>Socioeconômico</u>, o candidato tem acesso ao documento com as informações preenchidas no ato de inscrição.

| 07/06/2021 Fundação CEFETMINAS                                                                                                    |    |                                                                                                    |
|----------------------------------------------------------------------------------------------------|----|----------------------------------------------------------------------------------------------------|
| IFNMG - Processo Seletivo Cursos Técnicos Concomitantes/Subsequentes 2021.2                                                                                                    |    |                                                                                                    |
|                                                                                                    |    |                                                                                                    |
| Ficha Eletrônica de Inscrição - Número: 179435                                                                                                    |    | OUESTIONÁRIO SOCIOECONÔMICO-CUI TURAL                                                                                                    |
|                                                                                                    |    |                                                                                                    |
| Dados Pessoais                                                                                                    |    | Solicitamos aos candidatos que respondam ao Questionário Socioeconômico-Cultural. As informações                                                                                               |
| Nome: NOME COMPLETO SEM ERROS<br>C 1813808689                                                                                                    |    | obtidas não terão qualquer influência no seu julgamento como candidato a uma vaga no Curso de<br>Administração Pública da Escola de Governo Professor Paulo Neves de Carvalho da Fundação João |
| S<br>D 6/12/1979                                                                                                    |    | Pinheiro e serão mantidas em siglio.                                                                                                    |
| N                                                                                                    |    | Os dados obtidos serão tratados estatísticamente e destinam-se a pesquisas pedagógicas. Preencha,                                                                                              |
| Endereço                                                                                                    |    | no campo de respostas, no Requerimento Eletrônico de inscrição, o código da resposta de cada<br>questão.                                                                                       |
| Loy INA                                                                                                    |    | As respondes a estas questões não são pertas quierrarias. MAS DEVEM SER VERDADEIRAS, DARA                                                                                                    |
| Co 1<br>Be Ma SulfSSA                                                                                                    |    | CADA QUESTÃO, SELECIONE APENAS UMA RESPOSTA. NENHUMA QUESTÃO DEVE FICAR                                                                                                    |
| CE 421305                                                                                                    |    | SEM RESPOSIA.                                                                                                    |
| Contatos do Candidato                                                                                                    |    | Agradecemos a sua colaboração.                                                                                                    |
| T4 104776440                                                                                                    |    | CPF*                                                                                                    |
| T4 794776440<br>T4                                                                                                    |    | Nome completo*                                                                                                    |
| Padeo de lacoria in                                                                                                    |    | NOME COMPLETO SEM ERROS                                                                                                    |
| Udoos da Inscrição<br>Mana Ganada, Canada Jacobia, a Tácelo em Mandeorifo e Sudade em Valemático - Tacado Naturas                                                                                                    |    | 1. Sexo *                                                                                                    |
| Processo: IPNMG - Processo Seletivo Cursos Técnicos Concomitantes/Subsequentes 2021.2                                                                                                    |    | C Mesculino                                                                                                    |
|                                                                                                    |    | C Ferminino                                                                                                    |
| Reserva de Vagas                                                                                                    |    | 9 Estado Abdit                                                                                                    |
| Declaração - Tipo de Vaga: AC                                                                                                    |    | C Solitain                                                                                                    |
|                                                                                                    |    | C Canada                                                                                                    |
| Declaração 1                                                                                                    |    | C Wire                                                                                                    |
| Declaro que as informações prestadas e os dados assinalados são verídicos e que estou ciente de que a prestação de<br>declarações ou informações invertídicas, ou a utilização de faisidade documental, poderá me eliminar do Processo Seletivo. |    | C Separado ou divorciado                                                                                                    |
| Escou derós de a qualquer tempo poder-se-á anular a inscrição e a matrícula, desde que verificada qualquer falsidade nas<br>Escou derós de a qualquer irregularidade nos documentos apresentados.                                                |    | Couto                                                                                                    |
|                                                                                                    |    |                                                                                                    |
|                                                                                                    |    | 3. Naçardor "                                                                                                    |
| Finalização                                                                                                    |    | C Branna                                                                                                    |
|                                                                                                    |    | C Indiana                                                                                                    |
|                                                                                                    |    | O Parda                                                                                                    |
| Local/Data                                                                                                    |    | C Preta                                                                                                    |
| (Para preenchimento pelo(a) candidato(a))                                                                                                    |    | C Não dispõe da informação                                                                                                    |
|                                                                                                    |    | A final di anno bindo dan di anno bio di AMMAN                                                                                                    |
| Arrinshurs dofs) candidato(s) ou reconcision lengt (outputo monor de idente)                                                                                                    |    | Lucar e a sua xuace (em dezembro de 2020)? *                                                                                                    |
| Assimatura do(a) candidato(a) ou responsavel legal (quando menor de Idade)                                                                                                    |    | C there                                                                                                    |
|                                                                                                    |    | C 10 mm                                                                                                    |
|                                                                                                    |    |                                                                                                    |
|                                                                                                    |    |                                                                                                    |
| https://concurso.fundacaocefetminas.org.br 1/1                                                                                                    |    |                                                                                                    |
|                                                                                                    | L. |                                                                                                    |
|                                                                                                    |    |                                                                                                    |
|                                                                                                    |    |                                                                                                    |
|                                                                                                    |    |                                                                                                    |

#### PROCEDIMENTO DE EXCLUSÃO DE INSCRIÇÃO

Eventualmente, havendo necessidade de correções; alterações de dados; substituição de comprovantes requeridos para a inscrição; e/ou mudança das opções indicadas do requerimento eletrônico, o(a) candidato(a) deverá <u>enviar, até um dia antes do término das inscrições, conforme o cronograma, um e-mail</u> para a Central de Atendimento da Fundação CEFETMINAS, no endereço: **concursopublico@fundacaocefetminas.org.br**, <u>informar nome completo, CPF e solicitar a exclusão da inscrição</u>, para que o sistema permita o preenchimento de novo requerimento de inscrição.

#### ABA EDITAL E DOCUMENTOS | ABA COMUNICADOS

- O acesso aos arquivos do concurso, incluindo edital; programa das provas; cronograma; e resultados, estão disponíveis na aba Edital e Documentos.
- O acesso às informações oficiais do concurso, incluindo avisos; convocações; e demais anúncios, estão disponíveis na aba Comunicados.

| EDITAL E DOCUMENTOS COMUNICADOS                    |                     |   | EDITAL E DOCUMENTOS COMUNICADOS                                           |                     |
|----------------------------------------------------|---------------------|---|---------------------------------------------------------------------------|---------------------|
| EDITAIS E OUTROS DOCUMENTOS                        | PUBLICAÇÃO          |   | τίτυιο                                                                    | PUBLICAÇÃO          |
| Cronograma PREV-Mariana - Atualizado em 06/04/2020 | 06/04/2020 15:27:38 | 2 | Cronograma Suspenso Temporariamente                                       | 18/06/2020 10:43:36 |
| Resultado Final Isenção                            | 18/03/2020 10:19:10 | 1 | Suspensão de aplicação das provas em 03/05/2020                           | 06/04/2020 15:27:26 |
| Resultado Preliminar das Isenções                  | 10/03/2020 09:49:01 | 7 | Resultado Final de isenção da taxa de inscrição e respostas aos recursos  | 18/03/2020 10:24:36 |
| Edital IPREV-Mariana                               | 23/12/2019 08:30:00 | 7 | Resultado Preliminar de isenção da taxa de inscrição e período de recurso | 10/03/2020 09:53:00 |
| Cronograma IPREV-Mariana                           | 23/12/2019 08:30:00 | 7 | Publicação Edital e Recursos                                              | 23/12/2019 08:36:29 |
|                                                    |                     |   |                                                                           |                     |

#### **MENU RECURSOS**

▷ O acesso ao menu **Recursos** permite que o candidato realize questionamentos contra os resultados preliminares, ao **clicar em Interpor Recurso.** 

| Menu                | Recursos                                                      |
|---------------------|---------------------------------------------------------------|
| A Inicio            |                                                               |
| Concursos           | ] registro(s)   🔍 Detalhes do Recurso                         |
| 🕼 Minhas Inscrições | 1768 Contra o edital publicado 08/10/2018 09:21:40 Indeferido |
| 🖂 Mensagem          |                                                               |
| 🛔 Editar meus Dados |                                                               |
| 🖧 Recursos 🔪        |                                                               |
|                     |                                                               |

### A Fundação CEFETMINAS recomenda a leitura atenta do Edital:

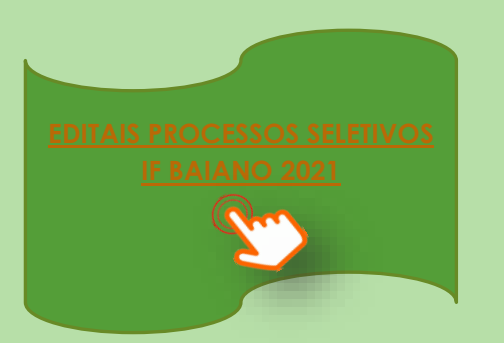

ATENÇÂO! Todos os procedimentos de inscrição são de responsabilidade do candidato.

A leitura desse documento não isenta o candidato sobre o conhecimento das regras do Edital.